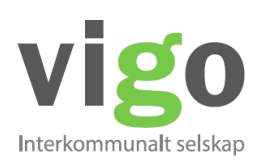

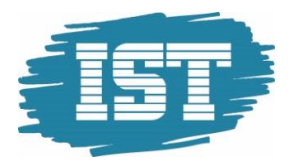

VIGO-support vigo@ist.com

tlf.: 21 52 50 00

# VIGO Oppfølgingstjeneste

Nr. 2 - 5. mai 2020

## Ny versjon

Ny versjon av VIGO OT er lagt ut i dag 5. mai. Følgende endringer er gjort i versjonen:

### Meldingsutsendelse – vedlegg til e-post

Det er nå mulig med vedlegg ved utsendelse av e-post. Om det skal legges til flere vedlegg må disse hentes fra samme mappe og legges til samtidig.

| Vedlegg | Velg filer 3 filer                                                |
|---------|-------------------------------------------------------------------|
|         | <ul> <li>Send e-post</li> <li>Send sms (Max: 800 tegn)</li> </ul> |
|         | Sett avsender til eget nummer/e-post                              |
|         | A Send                                                            |

Det opprettes en journalpost på vanlig måte hvor det framgår at det er sendt med vedlegg, men ikke hvilke vedlegg. Om det er viktig informasjon må dette skrives inn i meldingsteksten.

### VIGO informasjon

I fanebladet VIGO under utdanningshistorikk er det lagt til kolonne for karakterpoeng.

| Programområde                           | Fullførtkode | Karakterpoeng | Startdato  |
|-----------------------------------------|--------------|---------------|------------|
| PBPBY3 Påbygg. gen.<br>studiekompetanse | М            | 10.9          | 20/08/2018 |
| HSBUA2 Barne- og<br>ungdomsarbeiderfag  | В            | 30.0          | 17/08/2017 |
| HSHSF1 Helse- og<br>oppvekstfag         | В            | 28.9          | 16/08/2016 |

Vær oppmerksom på at utregningen følger den termin som VIGO har. Poengsummen kan derfor variere om VIGO arbeider med standpunkt eller med termin H1.

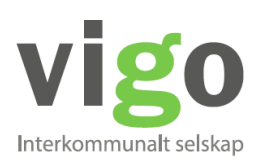

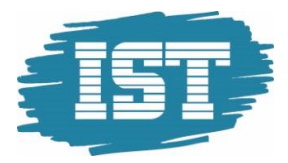

# VIGO Oppfølgingstjeneste

### Nr. 2 - 5. mai 2020

VIGO-support vigo@ist.com tlf.: 21 52 50 00

### **Oppdatering fra DSF (det sentrale folkeregister)**

Hvis fødselsnummeret ikke finnes i DSF vil knappen for oppdatering ikke være aktiv. Dette for å hindre at personalia blankes ut utilsiktet.

#### Skrivebordet – ungdomsgrupper

Rekkefølgen er endret slik at egne ungdomsgrupper kommer øverst og felles (åpne) ungdomsgrupper kommer nederst.

#### Dele ungdom med saksbehandler i annen OT-enhet (i eget fylke)

Det er nå åpnet for å dele en ungdom med en navngitt veileder i en annen enhet. Det er bare ungdommens saksbehandler som kan dele ungdommen. Dette gjøres fra knappen nederst i skjermbildet i Personopplysninger

| Håndtere ungdom                            |  |
|--------------------------------------------|--|
| Apne ungdommens historikk for andre fylker |  |
| Cegg til godkjenning for innsyn            |  |
| Pel ungdom                                 |  |

| <b>*2*</b> | Del ungdom              | × |
|------------|-------------------------|---|
| Saks       | behandler               |   |
| Ing        | gen saksbehandler valgt | • |
|            |                         |   |
|            | 巴 Del ungdo             | m |

#### Flere saksbehandlere kan velges.

I bildet vil en da kunne se hvem en ungdom er delt ut til:

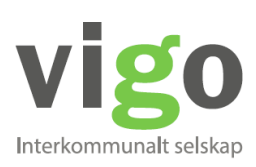

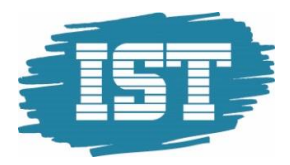

# VIGO Oppfølgingstjeneste

VIGO-support vigo@ist.com tlf.: 21 52 50 00

### Nr. 2 - 5. mai 2020

## Delt med

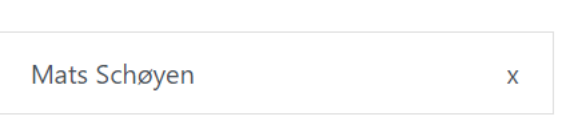

Saksbehandler kan slette/avlutte delingen ved å klikke på krysset til høyre for brukeren.

Det opprettes en journalpost når en ungdom blir delt ut til annen veileder. Og det opprettes en journalpost når delingen avsluttes

Om ungdommen flyttes til annen enhet i fylke eller får ny saksbehandler slettes automatisk alle delinger.

Alle delinger vil også automatisk slettes ved slutten av hvert skoleår.

Delte ungdommer vil ikke finnes sammen med de ungdommer en vanligvis har tilgang til. Disse må søkes fram separat. I bunnen av Søk dialogen gjøres utvalg på Delte ungdommer

| Delte ungdommer | Ja            | •            |
|-----------------|---------------|--------------|
|                 |               |              |
| 🛍 Tøm skjema    | Navn på søk 📩 | <b>Q</b> Søk |

En kan ikke søke fram ungdommer en selv har delt ut. Da må en i så tilfelle lage seg en egen ungdomsgruppe og putte disse inn i.

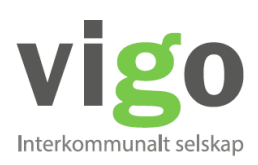

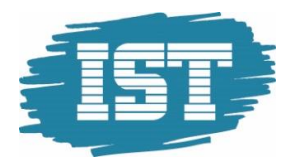

# VIGO Oppfølgingstjeneste

### Nr. 2 - 5. mai 2020

VIGO-support vigo@ist.com tlf.: 21 52 50 00

## Tips til systemansvarlig i OT

### Brukerhåndtering – tilganger

Det er i VIGO innført passiv merking av Regioner som ikke er i bruk. Det er regioner som ikke kan slettes da de er benyttet i tidligere data. Disse kan nå skjules under tildeling av rettigheter. Få hjelp av systemansvarlig i VIGO til å rydde opp i Regioner (5S007).

### Overføring fra VIGO – ungdommer som allerede finnes i OT

Ved utlasting av ungdommer fra VIGO til OT (rapporten 6A015 i VIGO) lages det en seksjon / logg over ungdommer som allerede finnes i OT inneværende skoleår. Denne loggen vil være nyttig til kontroll over ungdommer som f.eks. kom til OT som OSON tidligere på året som nå kommer på nytt pga avbrudd, OESL. Disse overføres ikke til VIGO OT på nytt.

Loggen inneholder informasjon om disse med fødselsnummer, OT-enhet og OTstatus

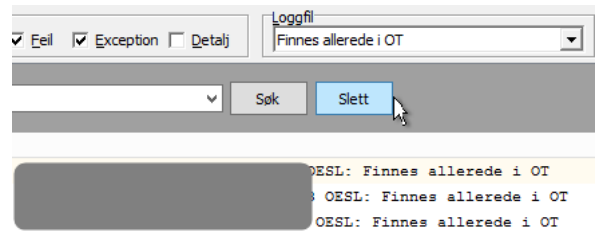

### Overføring fra VIGO – valg på alder

Ved utlasting av ungdommer fra VIGO til OT kan det i VIGO nå settes krav til høyeste alder på ungdommen. Denne verdien er satt som standard til 20 år (det skoleåret som begynner det kalenderåret de fyller 20 år) som er det loven fastsetter. Men noen fylker har ønske om å kunne overføre personer opp til f.eks. 24 år (da settes verdien til 23). Verdien kontrollers ved utlasting til OT. Det betyr at det vil være mulig å laste ut forskjellige aldersgrupper til forskjellig tidspunkt.

#### Verdien angis i 5S001 i VIGO

| OT alder (make) |  |
|-----------------|--|
| OT-alder (maks) |  |
| 20              |  |
| test de         |  |